# Was ist neu 24.10 – RDV-Mobil

ZuchtData 2024

# Betrieb

### Aktionsliste TU-Ergebnisse - Neu: Lupensymbol zur Suche nach Tieren

In der Ansicht Betrieb  $\rightarrow$  TU-Ergebnisse wurde nun eine Suchfunktion zur Suche nach Tieren über die Stallnummer und den Namen ergänzt.

| 11:35 🖪 🍽 🖸     |            | ll 86% 🗖      | 11:34       | 0                  |               |
|-----------------|------------|---------------|-------------|--------------------|---------------|
| ← TU-Ergebnisse |            | Q             | Q 5         |                    | Abbrechen     |
| 47 SEIDE        | 29.07.2024 | Tg            | TESTENDPUNK | T - iOS 17.5.1 - 2 | 410.0.0-48696 |
|                 |            | Lanuw         | 51 BELLA    | 03.04.2024         | Tp PAG (3)    |
| 51 BELLA        | 03.04.2024 | Tp PAG<br>(3) | 55 NOUGAT   | 03.04.2024         | Tp PAG (2)    |
| 55 NOUGAT       | 03.04.2024 | Tp PAG<br>(2) | 54 GERSTE   | 03.04.2024         | Tp PAG (2)    |
| 54 GERSTE       | 03.04.2024 | Tp PAG        | 50 SAHNE    | 22.09.2023         | Tp PAG (3)    |
|                 |            | (2)           |             |                    |               |
| NOCKERL2867     | 30.03.2024 | Tp<br>Landw   |             |                    |               |
| 50 SAHNE        | 22.09.2023 | Tp PAG<br>(3) |             |                    |               |
|                 |            |               |             |                    |               |

### Aktionsliste zum Trockenstellen - Neu: Erfassungsoption "Schalmtest"

In der Liste "zum Trockenstellen" ist es nun über die Mehrfachauswahl möglich, nicht nur das Trockenstellen, sondern auch das Ergebnis eines Schalmtests zu erfassen. Wählen sie ein oder mehrere Tiere aus, klicken sie auf Schalmtest und wählen sie zwischen den Schalmtest-Ergebnissen. Nach dem Speichern verbleiben die Tiere in der Liste. Im nächsten Schritt können sie wie gehabt "trockengestellt" erfassen und die Tiere verschwinden aus der Liste.

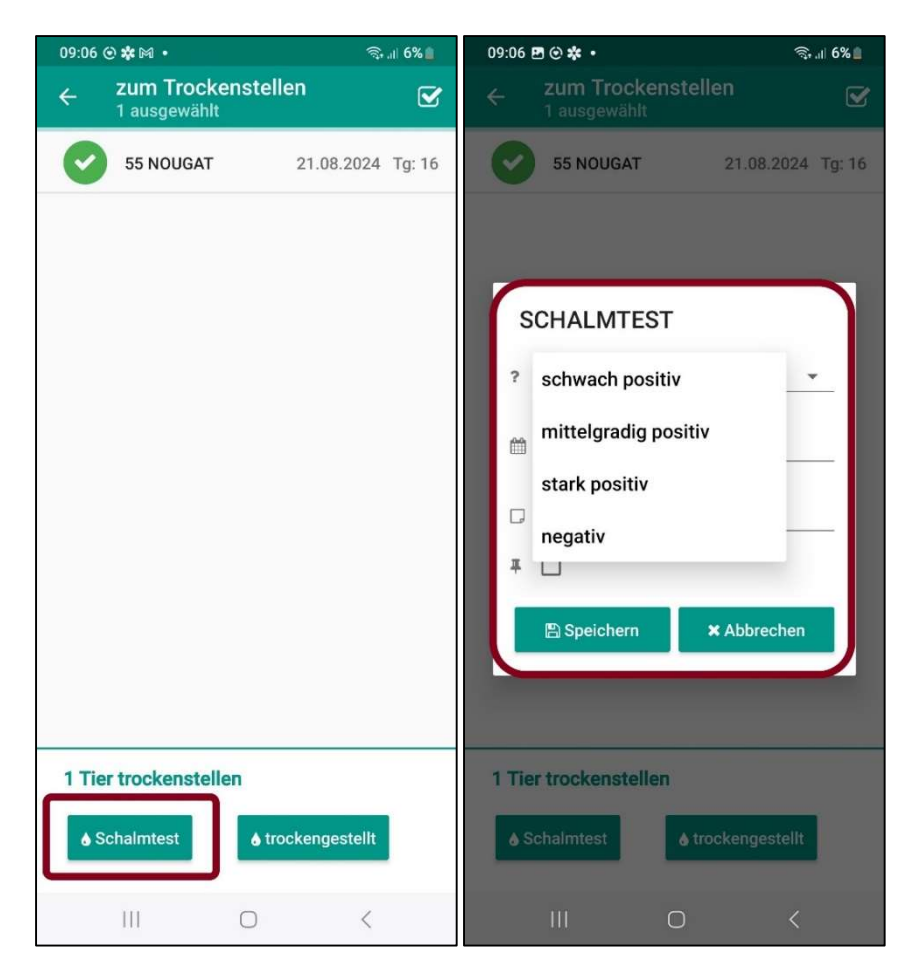

### Aktionsliste Dynamische Tierlisten - Funktionserweiterung Sortieren/Suchen

Unter Betrieb  $\rightarrow$  dynamische Tierlisten wurde eine Such- und Sortierfunktion ergänzt. Oben in der Kopfzeile finden sie nun ein Suchfeld (siehe Lupe) in der sie nach Stallnummer SNR und Name eines Tieres suchen können. Jede einzelne Spalte kann nun auch durch Klick auf den Spaltenkopf auf- oder absteigend sortiert werden.

| 09:4      | 0                   |                              | 09:38 | 0  |           |   | 22% 🗈   |
|-----------|---------------------|------------------------------|-------|----|-----------|---|---------|
| < Betri   | ieb                 | =                            | ÷     | st | liste     | 2 | ۹       |
| Tes       | stliste             |                              | ⇒ SNR | ÷  | Name      |   | Leben   |
| TEST      | JNKT - iOS 17.5.1 - | 2410.0.0-48696               | 41    |    | BLUETE    |   | AT 98 2 |
| SNR       | Name                | Lebensnumr                   | 47    |    | SEIDE     |   | AT 81 3 |
| 51        | BELLA               | AT 96 2146 2                 | 49    |    | NIVES     |   | AT 96 0 |
| 57        | BIRKE               | AT 47 5352 8<br>AT 98 2677 4 | 50    |    | SAHNE     |   | AT 96 2 |
|           | BOEHNCHEN           | AT 98 8968                   | 51    |    | BELLA     |   | AT 96 2 |
| 54        | BUCHE               | AT 98 2238 2<br>AT 47 5358 5 | 52    |    | NETTE     |   | AT 96 8 |
|           | GIN                 | AT 59 8879                   | 53    |    | SIMONE    |   | AT 96 8 |
| -         | NAGINI              | AT 98 8962 (<br>AT 98 0408 ( | 54    |    | GERSTE    |   | AT 47 5 |
|           | NESSEL              | AT 47 2196 8                 | 55    |    | NOUCAT    |   | AT 74 2 |
| 52<br>100 | NIMBUS              | AT 96 8964 (<br>AT 04 7271 6 | 55    |    | NOUGAT    |   | AT 74 3 |
| 49        | NIVES               | AT 96 0404 :                 | 57    |    | BIRKE     |   | AT 47 5 |
|           | NIXE                | AT 98 0404 !                 | 100   |    | NIMBUS    |   | AT 04 7 |
|           | NOCKERL             | AT 47 7526 §                 |       |    | BOEHNCHEN |   | AT 98 8 |
| -         | NORA                | AT 84 8598 {                 |       | Ш  | 0         | < |         |

### Aktionsliste – Exportselektion: Übertragung Exportselektionsergebnis

Im LKV-Herdenmanager gibt es unter Auswertungen  $\rightarrow$  Übersichten  $\rightarrow$  die Ansicht Exportselektion. In dieser Ansicht können sie ihre weiblichen Tiere nach den Kriterien "Datum belegt von/bis", "Alter in Tagen von/bis", "Belegdauer von/bis" und "Rasse" selektieren. Dieses Selektionsergebnis können sie nun auch in der App unter Betrieb  $\rightarrow$  Exportselektion abrufen. Durch Klick auf das Tier kommen sie in die Ansichten Tierdetails, Tierinfo und Zuchtwerte. Bzw. können sie die Liste der Tiere auch durchblättern. Wenn sie eine neue Liste nach anderen Selektionskriterien wollen, müssen sie diese im LKV-Herdenmanager anpassen.

| 11:16                             | all S                               |       | 11:15 🖻 🖸 🛠                                 | জি ,⊪ 98%∎<br>           |
|-----------------------------------|-------------------------------------|-------|---------------------------------------------|--------------------------|
| K Betrieb                         |                                     |       | ← Exportselektio                            | n                        |
| Exportsele                        | ektion                              |       | NARZISSE0690                                | 05.10.2022               |
| TESTENDPUNKT - iO<br>NARZISSE0690 | S 17.5.1 - 2410.0.0-4<br>05.10.2022 | 18696 | SALBEI0691                                  | 01.12.2022               |
| SALBEI0691                        | 01.12.2022                          |       | SPROSSE 0692                                | 15.01.2023               |
| SPROSSE0692                       | 15.01.2023                          |       | NUTELLA0693                                 | 10.02.2023               |
| NUTELLA0693                       | 10.02.2023                          |       | BOEHNCHEN8116                               | 10.10.2023               |
| NAGINI8119                        | 02.11.2023                          |       | NAGINI8119                                  | 02.11.2023               |
| BUCHE2782                         | 16.02.2024                          | -     | BUCHE2782                                   | 16.02.2024               |
| SIMSE8118                         | 04.03.2024                          |       | SIMSE8118                                   | 04.03.2024               |
| NIXE0695                          | 25.03.2024                          |       |                                             |                          |
| SELLERIE0696                      | 30.03.2024                          |       | NIXE0695                                    | 25.03.2024               |
|                                   |                                     |       | SELLERIE0696                                | 30.03.2024               |
|                                   |                                     |       |                                             |                          |
|                                   |                                     |       | Die Exportselektion k<br>Herdenmanager befü | ann im OK<br>Ilt werden. |
|                                   |                                     |       |                                             | <                        |

### Tagesliste - Fehler bei Tieren knapp vorm Trockenstellen

Die Tagesliste unter Betrieb wurde ein wenig umstrukturiert. Wo sie bisher die kommenden 7 Tage durch Swipe nach links erreicht haben. Finden sie nun die anstehenden Aktionen in einer untereinanderstehenden Liste die sie nach unten scrollen. Unter jedem Datum stehen die dazugehörigen Aktionen wie Kalben, Brunst/Belegung, Trockenstellen, TU usw.

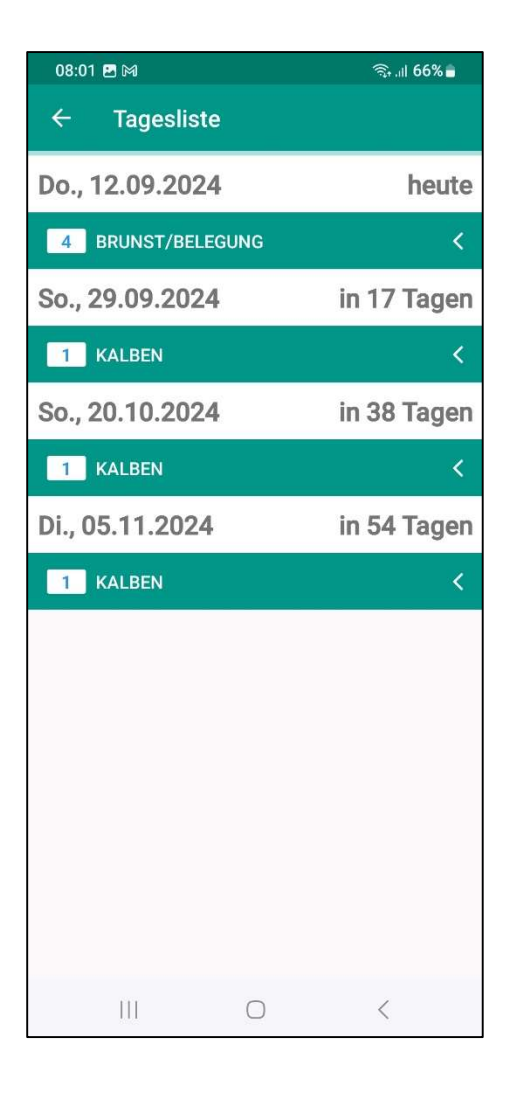

# Tierauswahl

Umbau der Tieransicht: neue Buttons zum Wechsel zwischen "Tierdetails", "Tierinfo", "Zuchtwerte" und "Kälber"

Das Tiermodul wurde etwas umgebaut: Der i-Button wurde aus der Tierliste wieder entfernt. Die Ansichten **Details**, **Tierinfo**, **Zuchtwerte** und **Kälber** sind nun in einer Gesamtansicht bei jedem einzelnen Tier zu finden. Durch Auswahl eines Tieres landet man in der Ansicht "Details". Hier ist nun bei IOS unten, bei Android oben eine neue Menüleiste zu finden, über die man zu den Ansichten Tierinfo, Kälber und Zuchtwerte gelangt.

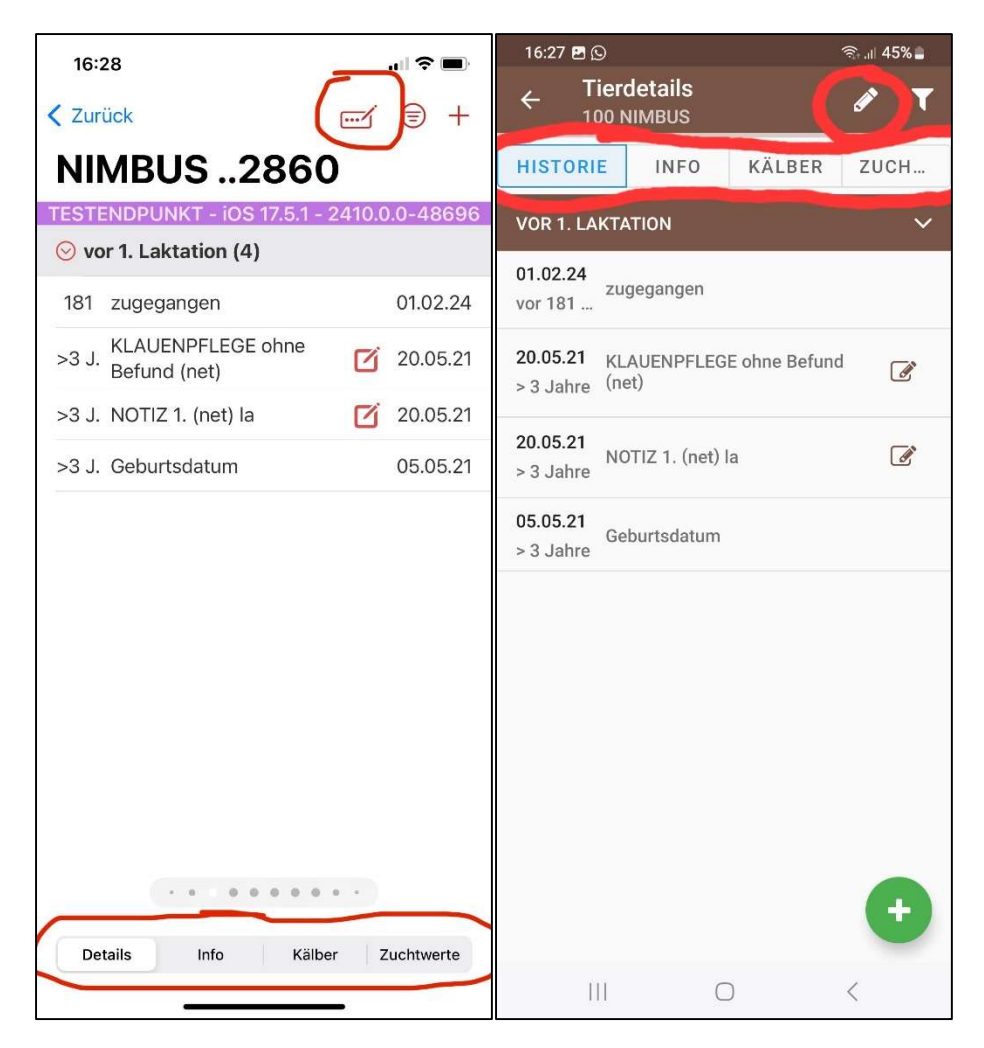

Will man zwischen den Tieren in der Tierliste wechseln, so, wie gehabt, mit Swipe nach links bzw. nach rechts. Durch Klick auf einen der Buttons in der Menüleiste wechselt man in die verschiedenen Ansichten des Tieres. In jeder Ansicht kann man nun durch Swipe (links/rechts) zwischen den Tieren wechseln. Die Funktion "**Name ändern**" ist in die Kopfzeile nach oben gewandert, ein Tooltip weist auf das neue Verhalten hin.

### Tierliste – neue Spaltenauswahl "Alter in Tagen"

In der Tierauswahl können sie schon seit jeher, auswählen welche Information zum Tier in der letzten Spalte stehen soll. In dieser Spaltenauswahl wurde nun die Information **"Alter in Tagen"** ergänzt. Ändern können sie die letzte Spalte unter den Einstellungen in der Tierauswahl. Die Spalte Alter in Tagen (Tage) soll es ihnen erleichtern die Kälber besser im Blick zu haben hinsichtlich Enthornen und Transportfähigkeit.

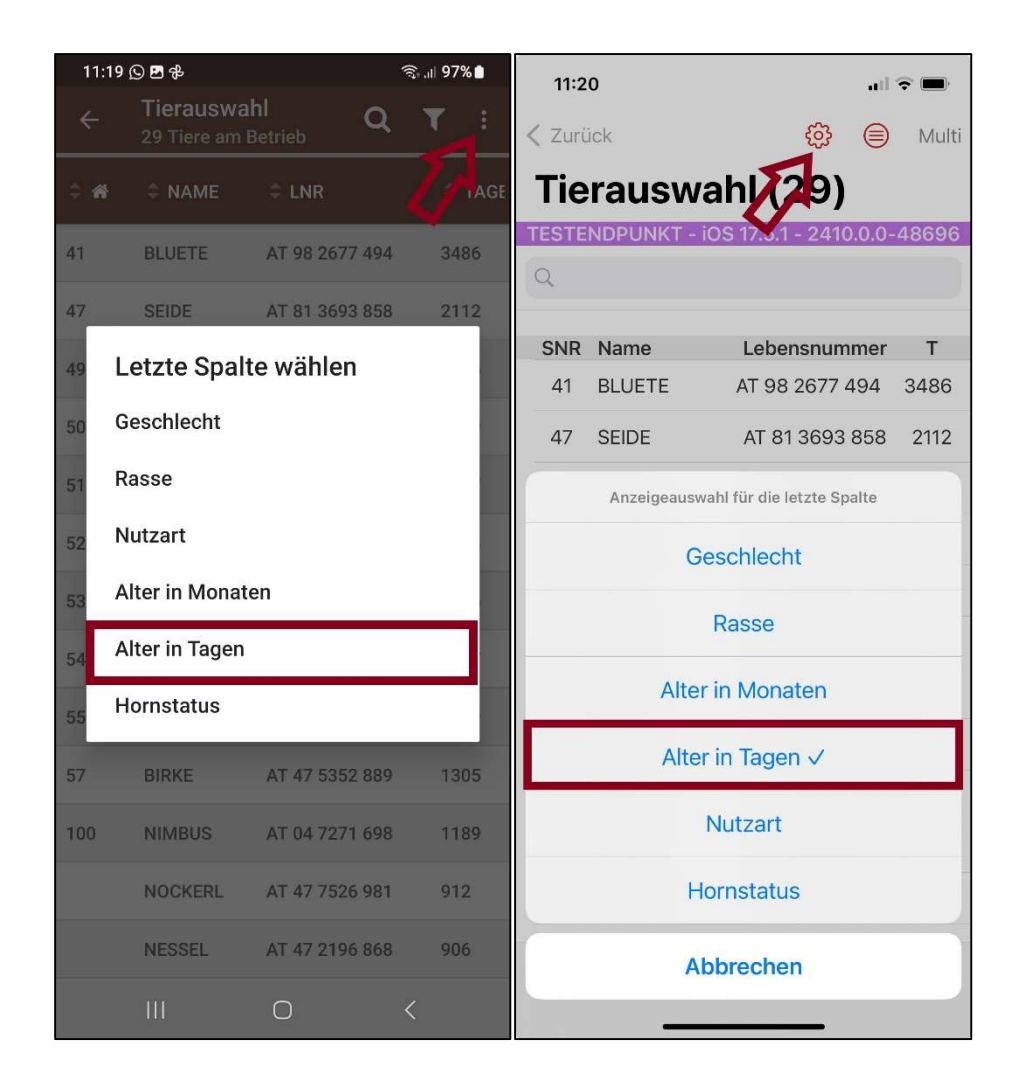

### Tierinfo – neue Information Zwischenkalbezeit (ZKZ) abgedruckt

In der Tierinfo wurde die durchschnittliche Zwischenkalbezeit der Kühe ergänzt. Bsp.: ZKZ 5/370 – 5 steht dabei für 5 Laktationen und 370 für die durchschnittliche Zwischenkalbezeit über diese 5 Laktationen. Zu finden ist die ZKZ unterhalb der Melkbarkeit bzw. oberhalb der Anpaarungsvorschläge. Bei Tieren, die noch keine ZKZ haben, oder Tieren mit extremen Werten wird keine ZKZ angezeigt.

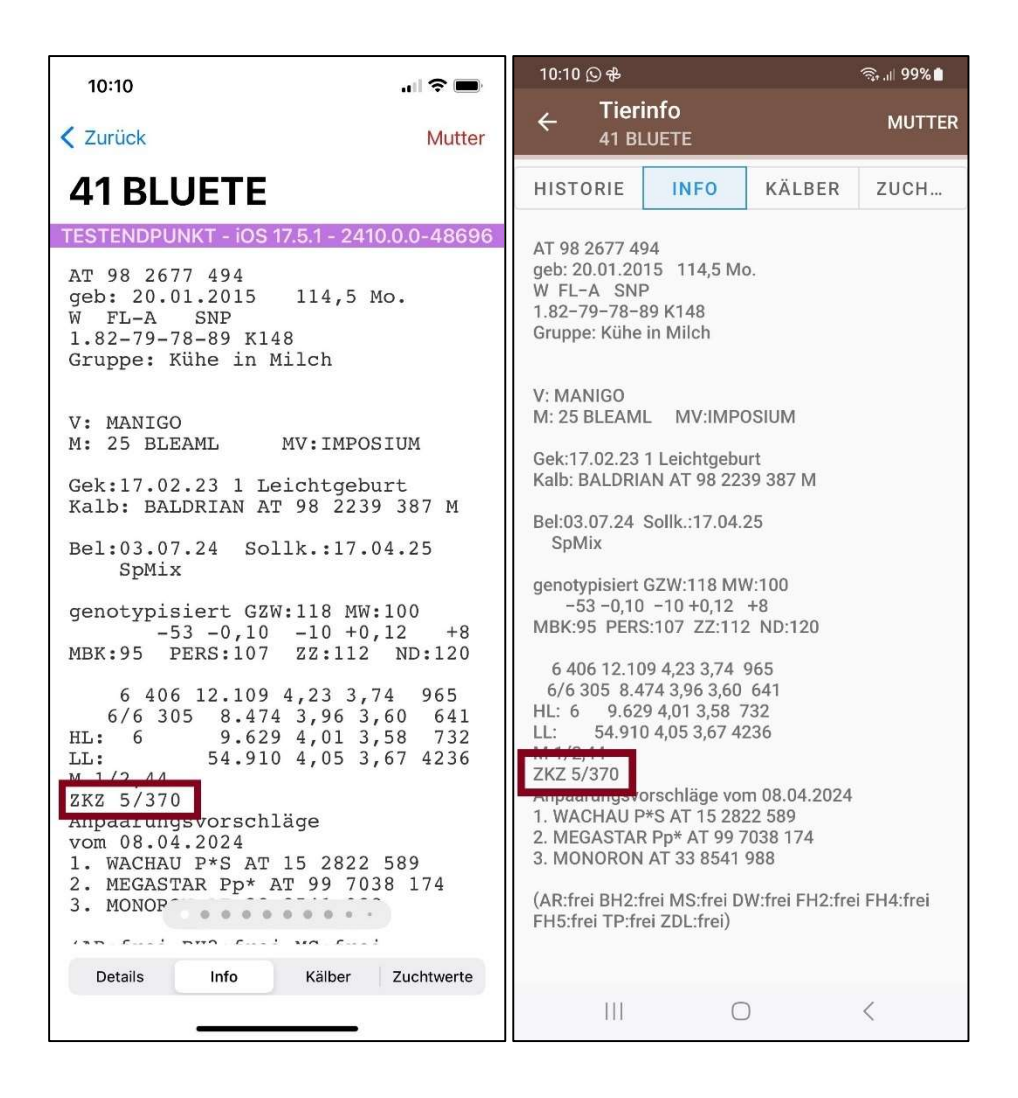

### Neue Funktion in Tierdetails: Stallnummer und Namen erfassen und ändern

Bis jetzt war das Erfassen eines Namens nur möglich, wenn ein Tier noch keinen Namen hatte. Nun ist es für alle Tiere (außer der Nutzungsart K = Milch und F = Fleisch) möglich, einen Namen und eine Stallnummer zu erfassen bzw. zu ändern. Diese Funktionen gelten auch für ausgelagerte Jungtiere.

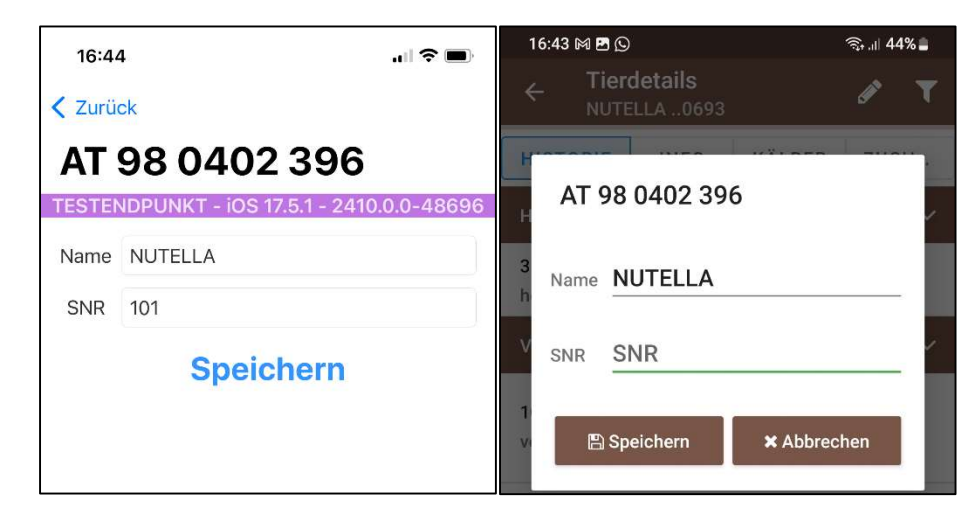

#### Anzeige der ausgelagerten Jungtiere in der Tierauswahl

Die ausgelagerten Jungtiere sind nun nicht nur im LKV Herdenmanager zu sehen sondern auch in der RDV mobil App. Wenn sie einen (oder auch mehrere) Partnerbetrieb haben, wo ihre ausgelagerten Jungtiere stehen, so finden sie diese Tiere nun auch in der App. Unter Tierauswahl finden sie zuerst jene Tiere, die auf ihrem eigenen Betrieb stehen. Scrollen sie die Tierliste weiter nach unten so finden sie unter dem Namen und der Betriebsnummer ihres Partnerbetriebs die Liste ihrer ausgelagerten Tiere.

| 10:13 🖸 🖪   |            | হিনা। 57% 🖬     | 10:1           | 2       | 4 البر       | e 🗗                  |       |
|-------------|------------|-----------------|----------------|---------|--------------|----------------------|-------|
| <i></i>     | Tierauswal | nl Q<br>Betrieb | T I            | <       | -            |                      | Multi |
| \$ <b>*</b> | ‡ NAME     | ≑ LNR           | \$ G           | Tie     | rauswa       | hl (240)             |       |
|             |            | AT 98 0282 219  | Ŷ              | TESTE   | NDPUNKT - iO | S 17.5.1 - 2410.0.0- | 48696 |
|             |            | AT 98 0286 619  | O <sup>7</sup> | Q       |              |                      |       |
|             |            | AT 70 9070 190  | 0              | SNR     | Name         | Lebensnummer         | G     |
|             |            | AT 79 8072 189  | ¥              |         |              | AT 98 0286 619       | М     |
| LFBIS       | - Name Pa  | rtnerbetrieb    |                | -       |              | 47 70 0070 400       | 147   |
|             | AKABELLA   | AT 82 8580 819  | Q              |         |              | AI 79 8072 189       | VV    |
|             |            |                 |                |         |              |                      |       |
|             | ALEX       | AT 47 3772 943  | Ŷ              | LFBIS - | - Name Partn | erbetrieb            |       |
|             | AMARELLA   | AT 48 8374 602  | ę              | SNR     | Name         | Lebensnummer         | G     |
|             |            |                 | 0              |         | AKABELLA     | AT 82 8580 819       | W     |
|             | BRUNHILDE  | AI 47 7684 978  | Ŷ              |         | ALEX         | AT 47 3772 943       | W     |
|             | GUC TEST 2 | AT 88 3409 522  | Q              |         |              |                      |       |
|             |            |                 |                |         | AMARELLA     | AT 48 8374 602       | W     |
|             | KAREN      | AT 88 3408 232  | Ŷ              |         | BRUNHILDE    | AT 47 7684 978       | W     |
|             | KARLINKA   | AT 88 3282 430  | Q              |         | GUC TEST 2   | AT 88 3409 522       | W     |
|             | KESSY      | AT 88 3091 988  | Q              |         | KAREN        | AT 88 3408 232       | W     |
|             | KIWI       | AT 81 8053 240  | Ŷ              |         | KARLINKA     | AT 88 3282 430       | W     |
|             | KLARA      | AT 88 3522 430  | ę              |         |              |                      |       |
|             | III        | 0               | <              |         |              |                      |       |

### Anzeige abgegangener Tiere in der Tierliste

In der Tierliste finden sie ab sofort auch ihre Tiere, die in den letzten 6 Monaten abgegangen sind. Diese Tiere sind ganz unten in der Tierliste unter dem Reiter "abgegangen" zu finden. Sie können die Tiere ansehen, jedoch nicht mehr bearbeiten.

| 11:53 🖸 🖪 🕅   |                             | জি₊.il 85%∎                | 5% 11:53   |        |               |                          |            |        |
|---------------|-----------------------------|----------------------------|------------|--------|---------------|--------------------------|------------|--------|
| ÷             | Tierauswal<br>29 Tiere am B | nl Q<br><sup>Betrieb</sup> | <b>T</b> : | < Zuri | ick           | ŝ                        |            | Multi  |
| \$ <b>*</b>   |                             | ≑ LNR                      | \$ G       | Tie    | rauswal       | hl (29)                  |            |        |
|               | UNEDEI                      | AT 30 0403 130             | +          | TESTE  | NDPUNKT - iOS | 6 17.5.1 - 2410.         | 0.0-4      | 8696   |
|               | SPROSSE                     | AT 91 8290 640             | Ŷ          | Q      |               |                          |            |        |
|               | NUTELLA                     | AT 98 0402 396             | Ŷ          | SNR    | Name<br>GIN   | Lebensnumr<br>AI 59 88/9 | ner<br>101 | G<br>⊠ |
|               | GIN                         | AT 59 8879 161             | ď          |        | BOEHNCHEN     | AT 98 8968               | 611        | W      |
|               | BOEHNCH                     | AT 98 8968 611             | Ŷ          |        | NAGINI        | AT 98 8962               | 911        | W      |
|               | NAGINI                      | AT 98 8962 911             | Ŷ          | -      | BUCHE         | AT 98 2238 3             | 287        | W      |
|               |                             |                            | 0          |        | SIMSE         | AT 91 8818 1             | 96         | W      |
|               | BUCHE                       | AT 98 2238 287             | Ŷ          |        | NIXE          | AT 98 0404 9             | 596        | W      |
|               | SIMSE                       | AT 91 8818 196             | Ŷ          |        | SELLERIE      | AT 96 8509 (             | 064        | W      |
|               | NIXE                        | AT 98 0404 596             | Ŷ          |        |               |                          |            |        |
|               | SELLERIE                    | AT 96 8509 064             | Q          | abg    | egangen       |                          |            |        |
|               |                             |                            |            | SNR    | Name          | Lebensnumr               | ner        | G      |
| abgegar<br>56 | BIENE                       | AT 47 2198 168             | Q          | 56     | BIENE         | AT 47 2198 1             | 168        | W      |
|               |                             |                            |            |        | BAERLAUCH     | AT 19 8272 8             | 337        | М      |
|               | BAERLAU                     | AT 19 8272 837             | đ          | -      | NEMO          | AT 98 8969               | 711        | М      |
|               | NEMO                        | AT 98 8969 711             | ď          | _      |               |                          |            |        |
|               | []]                         | 0                          | <          |        |               |                          |            |        |

## Link zu Stierzuchtwerten unter Erfassung EBB

Wenn sie für ein Tier eine EBB – Eigenbestandsbesamung erfassen, so ist nun bei den vorgeschlagenen Stieren ein Link zur Zuchtwertdatenbank hinterlegt. Dies gilt sowohl für EBB über die Maske Betrieb als euch für eine EBB direkt beim Tier.

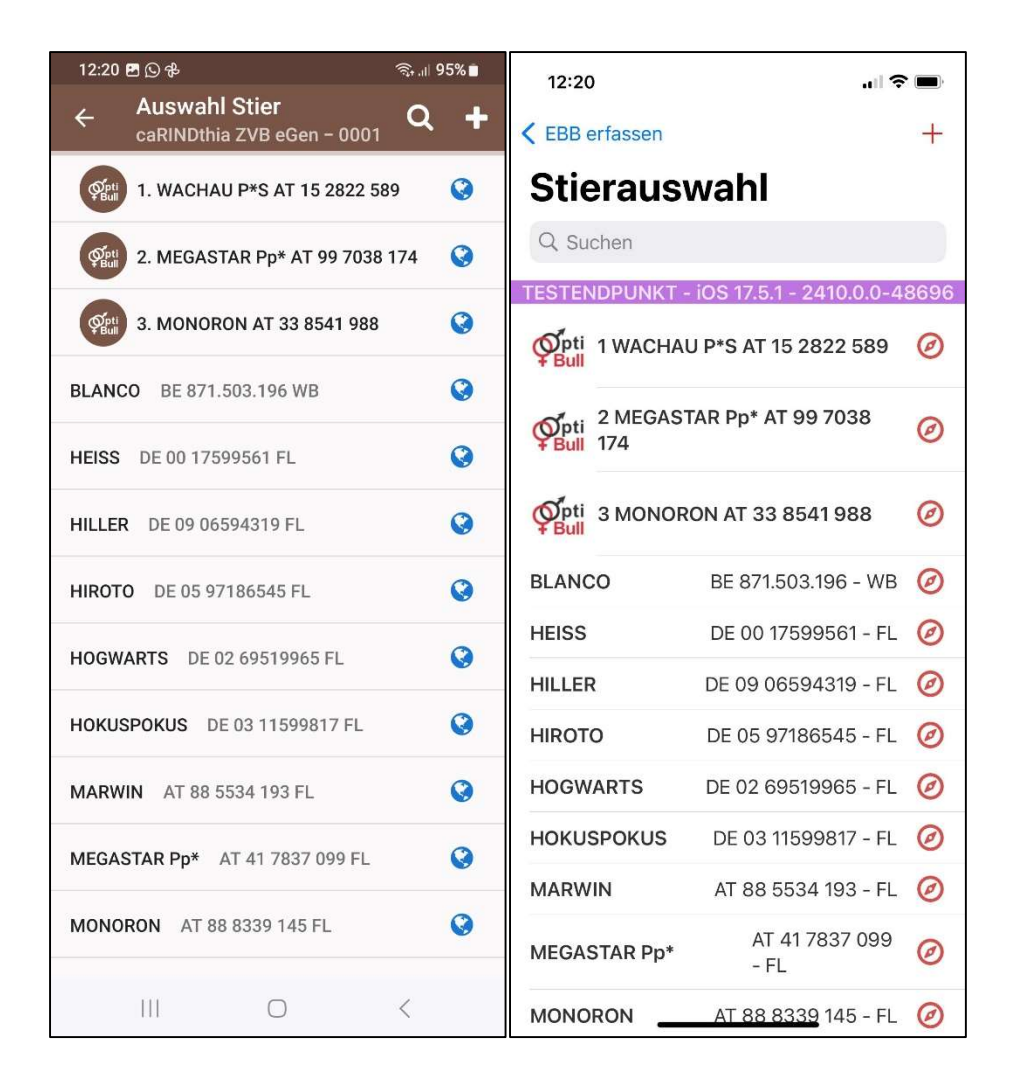

# Nachrichten

### Push Nachrichten löschen ab Tag X nun möglich

Mit der neuen Version können sie nun selbst einstellen nach wieviel Tagen die Push-Nachrichten unter dem Punkt Nachrichten automatisch gelöscht werden sollen. Gehen sie dazu in den Punkt Einstellungen. Hier können sie die Tage über +/- (IOS) oder über einen Balken zum Verschieben (Android) einstellen. Dies kann jederzeit wieder geändert werden.

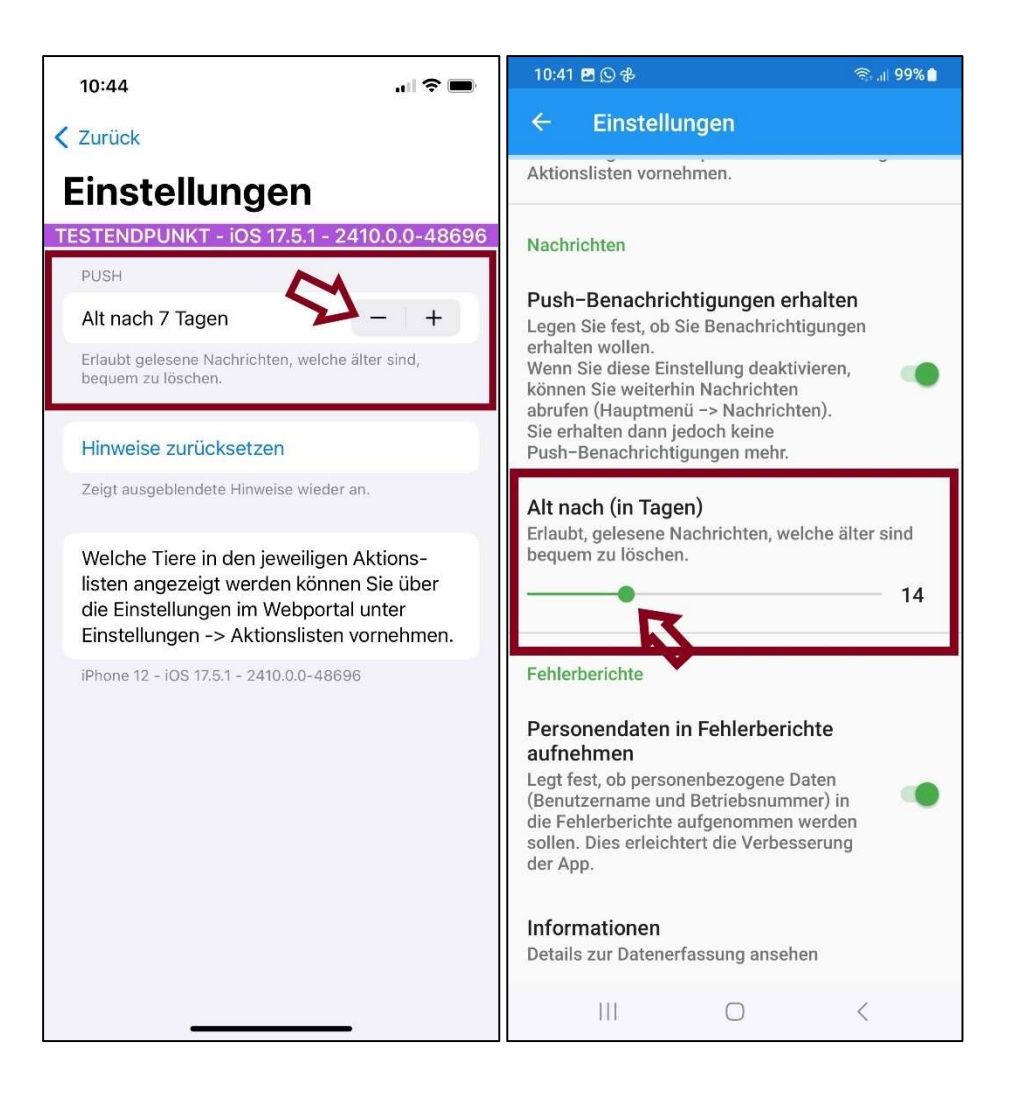

### RDV-Push Abogruppen – Auswahl der gewünschten Benachrichtigungen

Wenn sie bisher die Funktion "Push-Benachrichtigung" aktiviert hatten, so haben sie zu allen Aktionen in der Aktionsliste eine Benachrichtigung erhalten. Nun können sie über Nachrichten – Einstellungen selbst festlegen, zu welchen Aktionen sie eine Benachrichtigung erhalten wollen und zu welchen nicht.

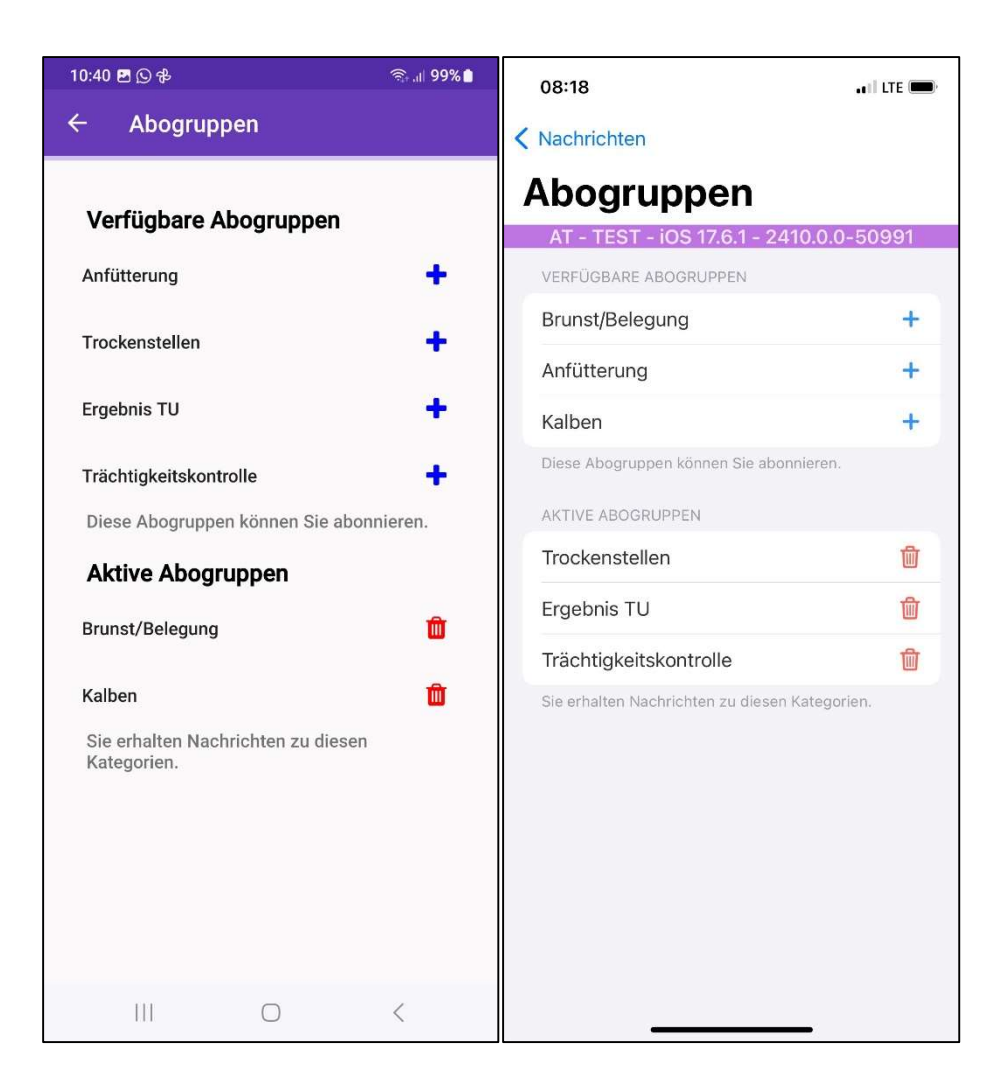

# AMA-Meldungen

### AMA- Meldungen neu: Abgang EU ergänzt

Die RDV mobil App erlaubt es ihnen nun, nicht mehr nur AMA-Inlandsabgänge zu melden, sondern auch Abgänge innerhalb der EU. Loggen sie sich dazu wie gewohnt unter dem Menüpunkt AMA-Meldungen ein. Klicken sie auf Abgang. In dieser Ansicht können sie nun oben zwischen **Abgang Inland** (standardmäßig ausgewählt) und **Abgang EU** wechseln. Unter Abgang EU sind unter Zielland die EU-Länder zur Auswahl hinterlegt. Ansonsten ist die Meldung ident mit der Abgang Inland Meldung.

| 12:06 🖸 🖪 🤣                | জি⊧.⊪ 96%∎      | 12:07           |                           |
|----------------------------|-----------------|-----------------|---------------------------|
| ← Abgang                   |                 |                 | Senden                    |
| Bei eAMA angemeldet als 72 | 21077           | Abgang          |                           |
| O Abgang Inland            | Abgang EU       | Abgang Inland   | Abgang EU                 |
| ! Zielland                 |                 | Zielland *      | Bitte wählen ≎            |
| Bitte wählen               | *               | Tier *          | Bitte wählen Sie ein Tier |
| ! Tier OM                  |                 | Abgangsdatum *  | 06.08.2024                |
| Tier OM                    |                 | * Pflichtfelder |                           |
| I Abgangsdatum             |                 |                 |                           |
| Bitte wählen               |                 |                 |                           |
| 🖺 Speichern                | ່ວ Zurücksetzen |                 |                           |
|                            |                 |                 |                           |
|                            |                 |                 |                           |
|                            |                 |                 |                           |
|                            |                 |                 |                           |
|                            |                 |                 |                           |
|                            |                 |                 |                           |
|                            |                 |                 |                           |
|                            | <               |                 |                           |

### AMA-Meldungen: Abgangsursachen erfassen

Noch nicht sichtbar in den momentanen Testversionen – Informationen folgen noch

### AMA-Meldungen: Totgeburtsmeldung möglich

Unter AMA-Meldungen **Geburt** ist es nun auch möglich eine "Totgeburt" zu melden. Dazu wurde in der Maske Geburt ganz unten "Totgeburt" zur Auswahl ergänzt. Haken sie dies im Falle einer Totgeburt an und klicken sie auf Senden. Mit dem Absenden schicken sie automatisch eine Geburtsmeldung sowie eine Verendungsmeldung für das Kalb an die AMA. Es ist damit nicht mehr notwendig zusätzlich eine Verendungsmeldung zu erfassen.

| 12:31<br><ul> <li>Chrome</li> </ul> | ·II] 🗢 🔳                  | 12:30 🖻 🖸 🔂 🤣 😤 ාා 🕯 95% 🕿     |  |
|-------------------------------------|---------------------------|--------------------------------|--|
|                                     | Senden                    | ← Geburt                       |  |
| Geburt                              |                           | Bei eAMA angemeldet als 721077 |  |
| Kalb OM *                           | Bitte wählen Sie ein Tier | Bitte wählen 🔻                 |  |
| Geburtsdatum *                      | 06.08.2024                | I Mutter OM                    |  |
| Geschlecht*                         | MW                        | Mutter OM                      |  |
| Mutter OM *                         | Bitte wählen Sie ein Tier | ! Hauptrasse                   |  |
| Hauptrasse *                        | Fleckvieh ≎               | Fleckvieh -                    |  |
| Vater                               | -                         | Vater OM                       |  |
| Vater OM                            | Vater OM                  | Vater OM                       |  |
| Zweitrasse                          | - 0                       | Zweitrasse                     |  |
| Tiername                            | Tiername                  | Bitte wählen 👻                 |  |
| Totgeburt                           |                           | Tiername                       |  |
| 🛪 Phichtheider                      |                           | Tiername                       |  |
|                                     |                           | ✓ Totgeburt                    |  |
|                                     |                           | 凹 Speichern り Zurücksetzen     |  |
| _                                   |                           |                                |  |

# Meine Bilder

### NEU: Foto auch aus Galerie verwenden

Fotos/Bilder zum Hinterlegen bei Beobachtungen etc. können nun nicht nur von der Kamera sondern auch aus der Galerie verwendet. Sie müssen der App dazu einmalig den Zugriff auf die Galerie erlauben.

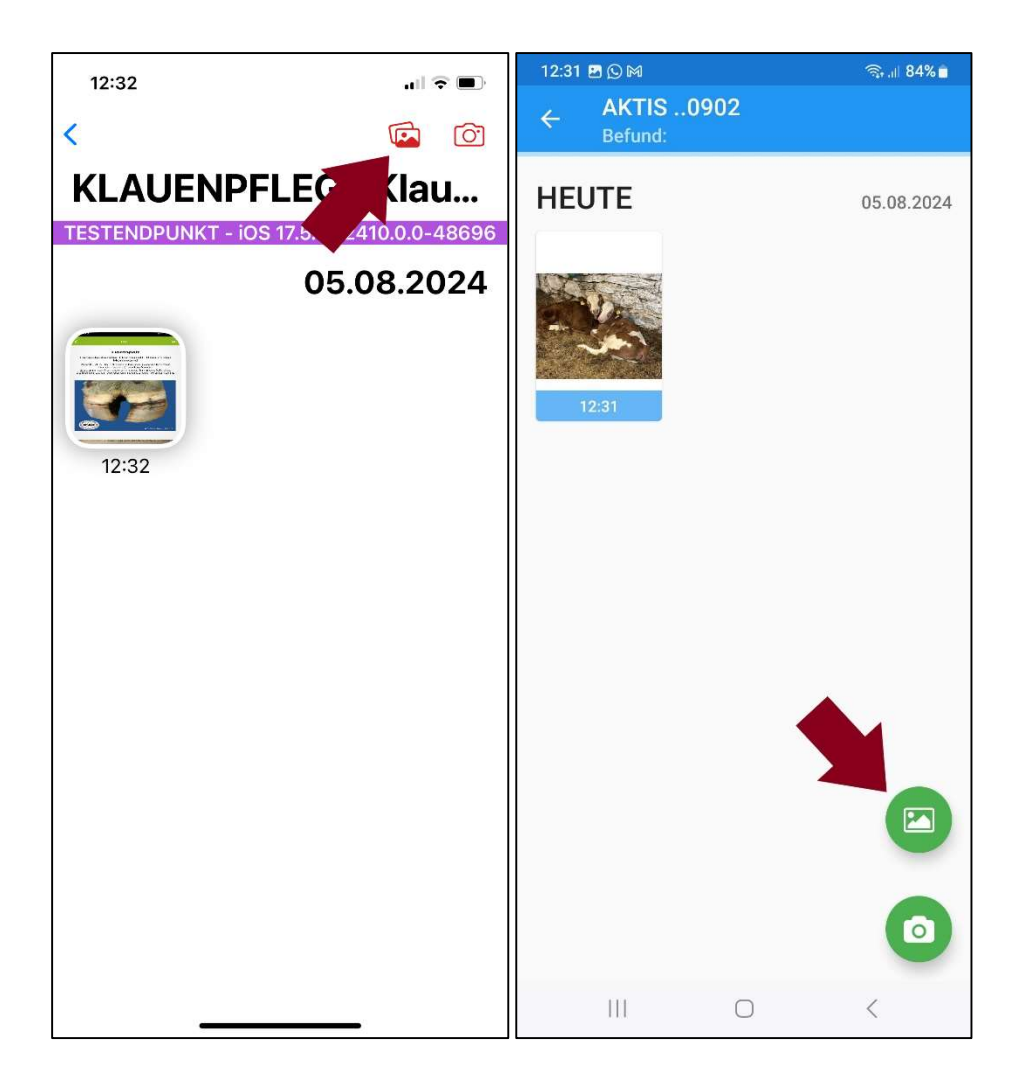

# Externe Links

### Neuer Menüpunkt "Externe Links"

In diesem neuen Menüpunkt finden sie die wichtigsten Links der Rinderzucht Austria/ ZuchtData/ LKV, wie Zuchtwerte, LKV, Genomik Portal, Online Handbücher ....

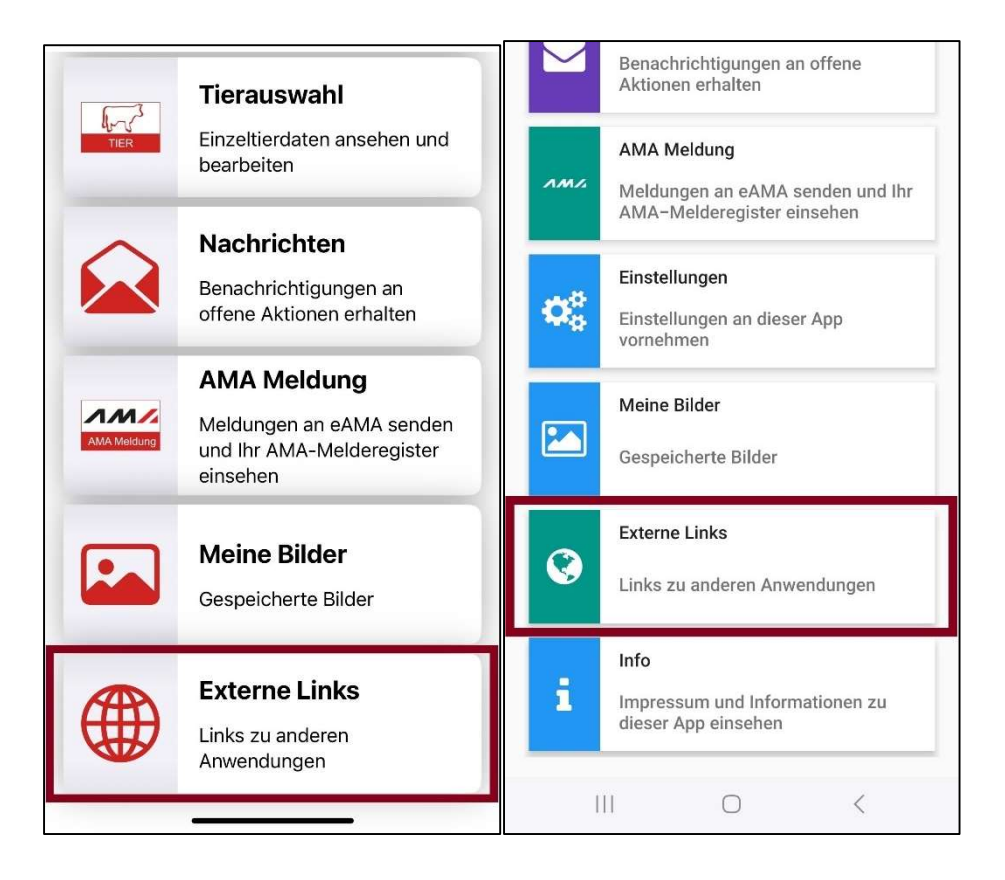

| 08:26            |                                              | 🚛 I I LTE 🔲 |
|------------------|----------------------------------------------|-------------|
| < Zurüc          | k                                            |             |
| Exte             | erne Links                                   |             |
| AT -             | TEST - iOS 17.6.1 - 2410.0.0-                | 50991       |
|                  |                                              |             |
| Cacat (11)       | Handbuch RDV-Mobil                           |             |
| (interestion.)   | Rinderzucht Austria                          |             |
| (HINSEPTOR       | Zuchtwertseite                               |             |
| (LKV)            | Landeskontrollverbände                       |             |
|                  | Genomik Portal                               |             |
|                  | RDV Portal                                   |             |
| Diese L<br>Webse | inks verlassen die App und führen zu<br>ten. | externen    |

# Weitere Punkte (Details folgen)

- PM Details Tastatur überlappt Eingabefenster bei Filter
- Read only Zugang für Schüler und Schulbetriebe
- Genomische Zuchtwerte: Überarbeitung der Grafik Exterieur
- Probleme Tagesliste: sollte mit der Überarbeitung der Tagesliste erledigt sein (wird noch getestet)